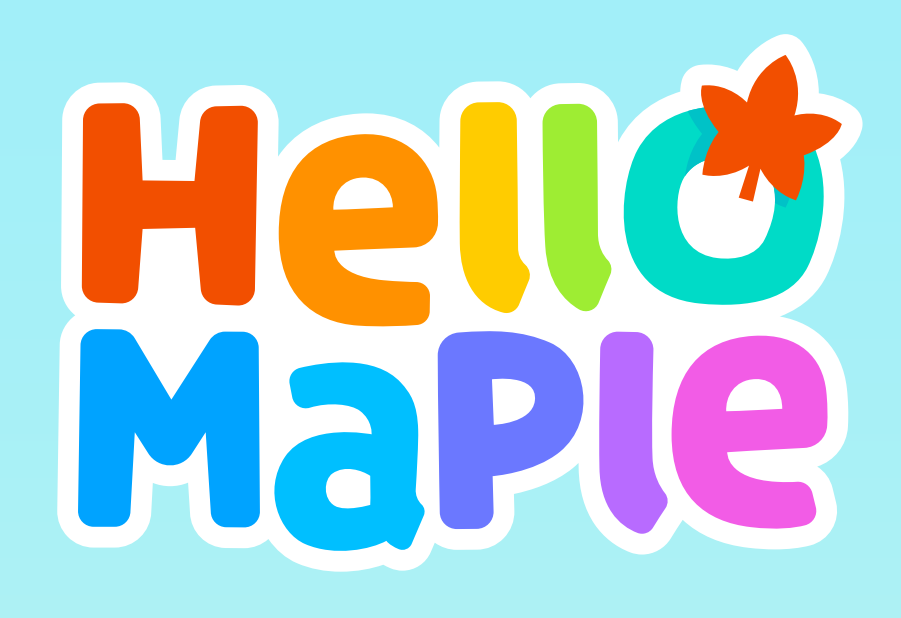

헬로메이플

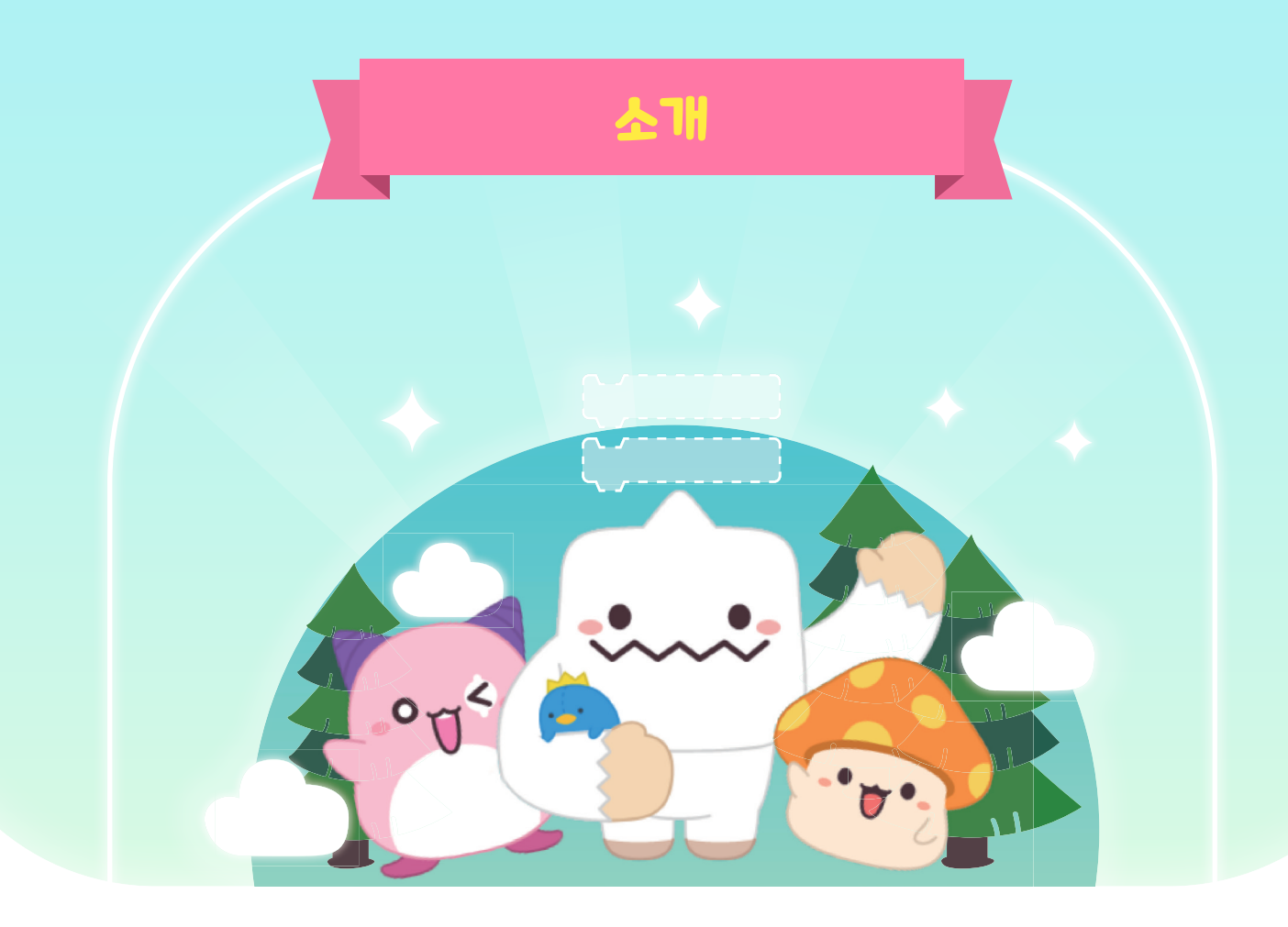

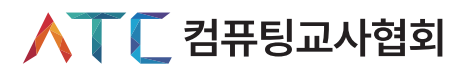

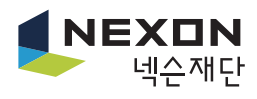

# Chapter O. 소개

1. 개요

2. 프로그램 실행 및 로그인

3. 기본 화면 안내

4. 튜토리얼 안내

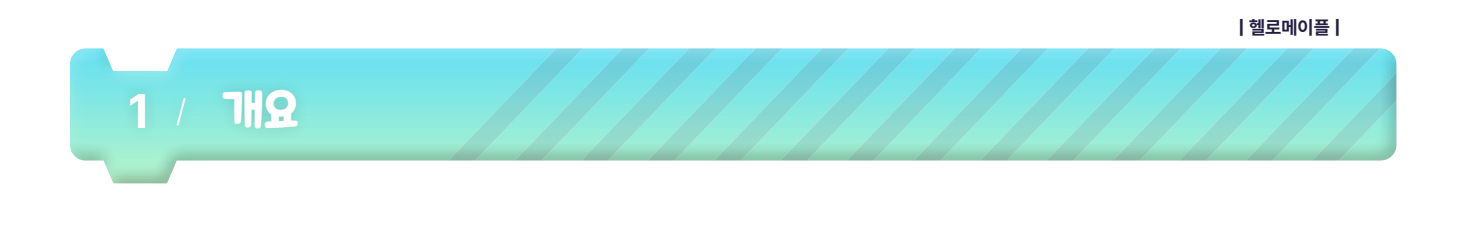

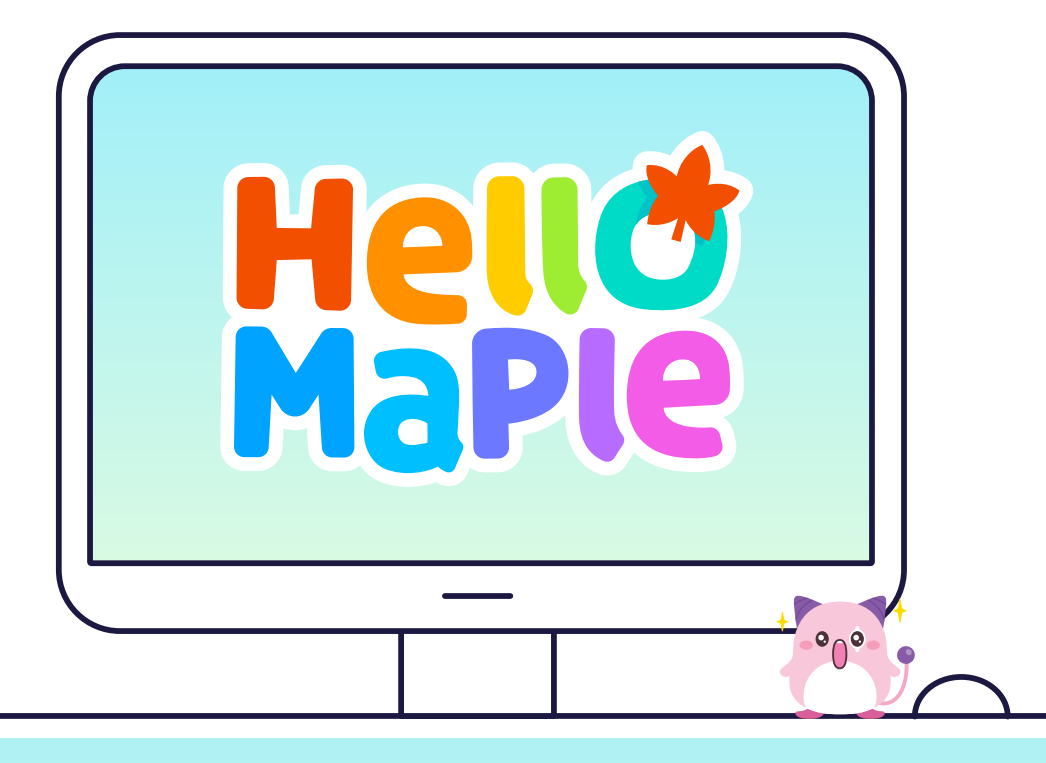

#### **헬로메이플(Hello Maple)**은

나만의 게임을 만들 수 있도록 개발된 교육용 프로그램입니다. 기존 메이플스토리의 풍부한 자원을 활용할 수 있어 학생들의 창의적인 게임 창작이 가능하고, 스토리텔링과 수업 자료로도 다양하게 활용할 수 있습니다. 만든 게임들을 출시하여 여러 사람들과 즐길 수도 있는 헬로메이플. 이제는 헬로메이플로 학생들과 즐겁게 수업해볼까요?

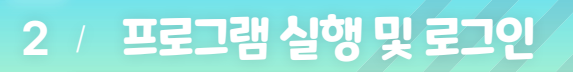

헬로메이플 실행 주소로 들어갑니다.

https://www.hellomaple.org

| 외전기업 | 각판 및 개인정모 주집에 공의합니다.                                                                                                    |
|------|----------------------------------------------------------------------------------------------------|
|      | Hell@MaPle                                                                                                    |
|      | <b>헬로메이플 회원가입</b><br>헬로메이플 이용을 위해 아래 약판과 정책을 확인해 주세요.                                                                                                   |
|      | ❷ 헬로메이플 이용약판에 동의합니다. (월수)                                                                                                    |
|      | 헬로메이플 이용약판<br>제1조 목적<br>이 약판은 (취넥스코리아(이하 "회사")가 제공하는 온라인 소프트웨어 교육 플랫폼인 헬로메<br>이플 관련 제반 서비스의 이용에 대한 회사와 회원과의 권리, 의무 및 책임사항, 기타 필요한<br>사항을 규정함을 목적으로 합니다. |
|      | ✓ 개인정보 수집 및 이용에 동의합니다. (필수) [개인정보 수집 및 이용 동의]                                                                                                    |
|      | (주)넥슨코리아는 다음과 같이 개인정보를 수집 및 이용합니다.<br>1. 수집하는 개인정보<br>- 임반 회원가인 시: [필수] ID 닉네임, 비밀번호, 출생 연도 [선택] 이메일주소                                                  |
|      | 다음                                                                                                    |

| 헬로메이플에 | 회원가'     | 입을 합니다.                                   |  |
|--------|----------|-------------------------------------------|--|
|        |          | HelloMaPle                                |  |
|        |          | 헬로메이플 회원가입                                |  |
|        | 아이디      | 4~20자 사이의 영문, 숫자로 입력해주세요.                 |  |
|        | 비밀번호     | 5~20자 사이의 영문, 숫자, 특수문자로 입력해주세요.           |  |
|        | 비밀번호 확인  | 비밀번호를 다시 한 번 입력해주세요.                      |  |
|        | 이메일 (선택) | 비밀번호 찾기 이메일을 입력해주세요. 연중 요청                |  |
|        |          | 등록된 이메일이 없으면 아이디나 비밀번호 분실 시 찾기가 어렵습니다.    |  |
|        | 회원유형     | <ul> <li>일반 회원</li> <li>선생님 회원</li> </ul> |  |
|        | 나이 정보    | 출생연도 🗸 🕑 14세 이상입니다.                       |  |
|        |          | 가입하기                                      |  |
|        |          |                                           |  |

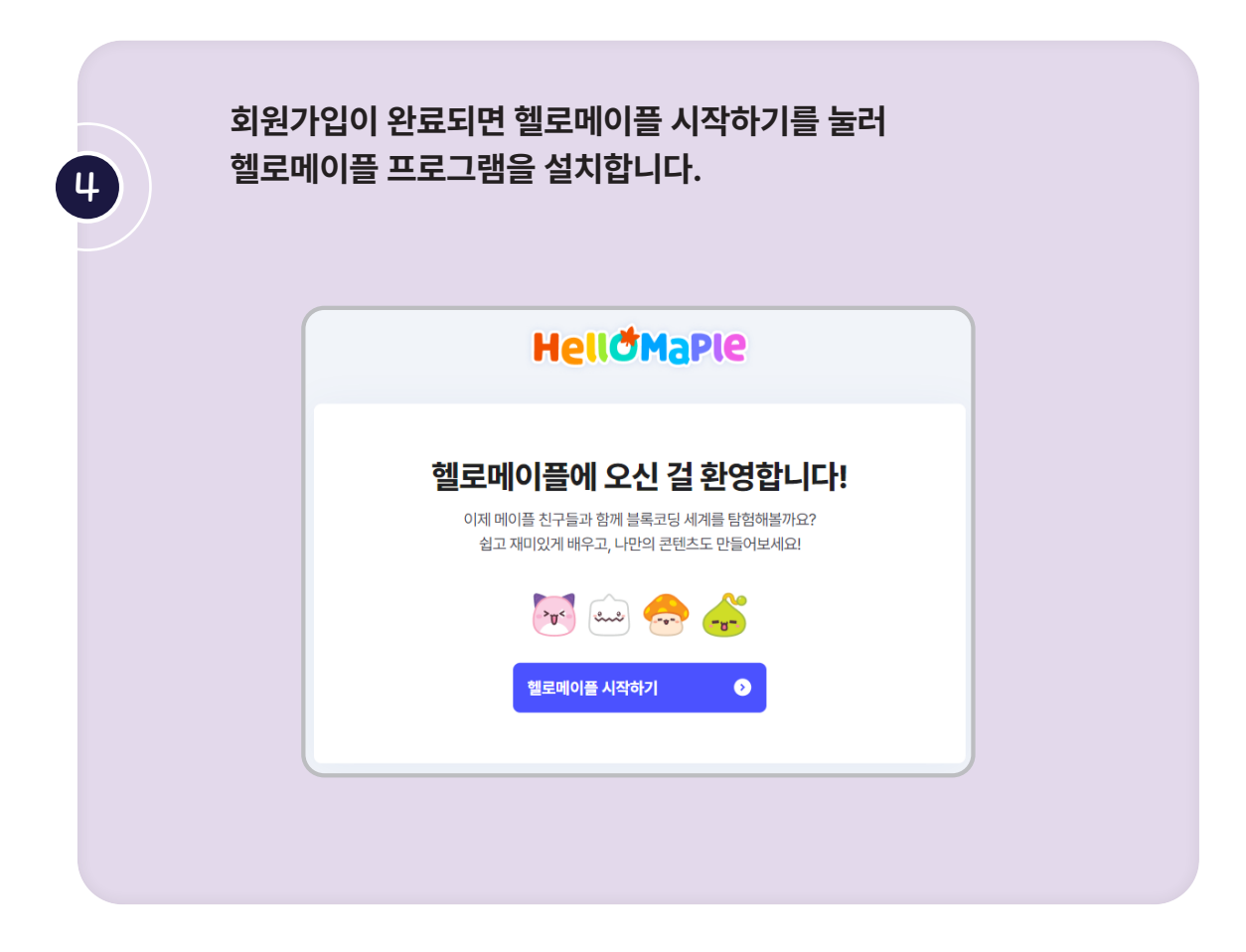

| 금의건                        |                   |                              |                                         |
|----------------------------|-------------------|------------------------------|-----------------------------------------|
|                            | <                 | Q सल                         |                                         |
| <b>h</b> 0                 | 눈높이반              | (                            | ·· ·                                    |
|                            | <b>학급 홈</b> 학습 자료 | 요 학생                         | 관리                                      |
| 44 만들기<br>51 ···<br>48 더보기 |                   | 초등 5확년 학급 선생님 : 깨플레스 🗡 학급 실정 | 로그인 정보를 찾을 수 없습니다.<br>로그인 후 다시 시도해 주세요. |
|                            |                   | 동쪽된 학급 소개가 없습니다.             |                                         |
|                            | 문표이반              | 학생 23명 학습자료 0개               |                                         |
|                            | 학습 자료             | 전체보기                         |                                         |
| _                          | 학습 자료             | 전체보기                         |                                         |

|헬로메이플|

로그인을 하면 보이는 화면입니다. 왼쪽 메뉴창의 홈 화면에서는 최근에 실행한 월드, 교육용으로 개발된 월드, 즐겨찾기, 나의 제작 월드 등을 확인할 수 있습니다.

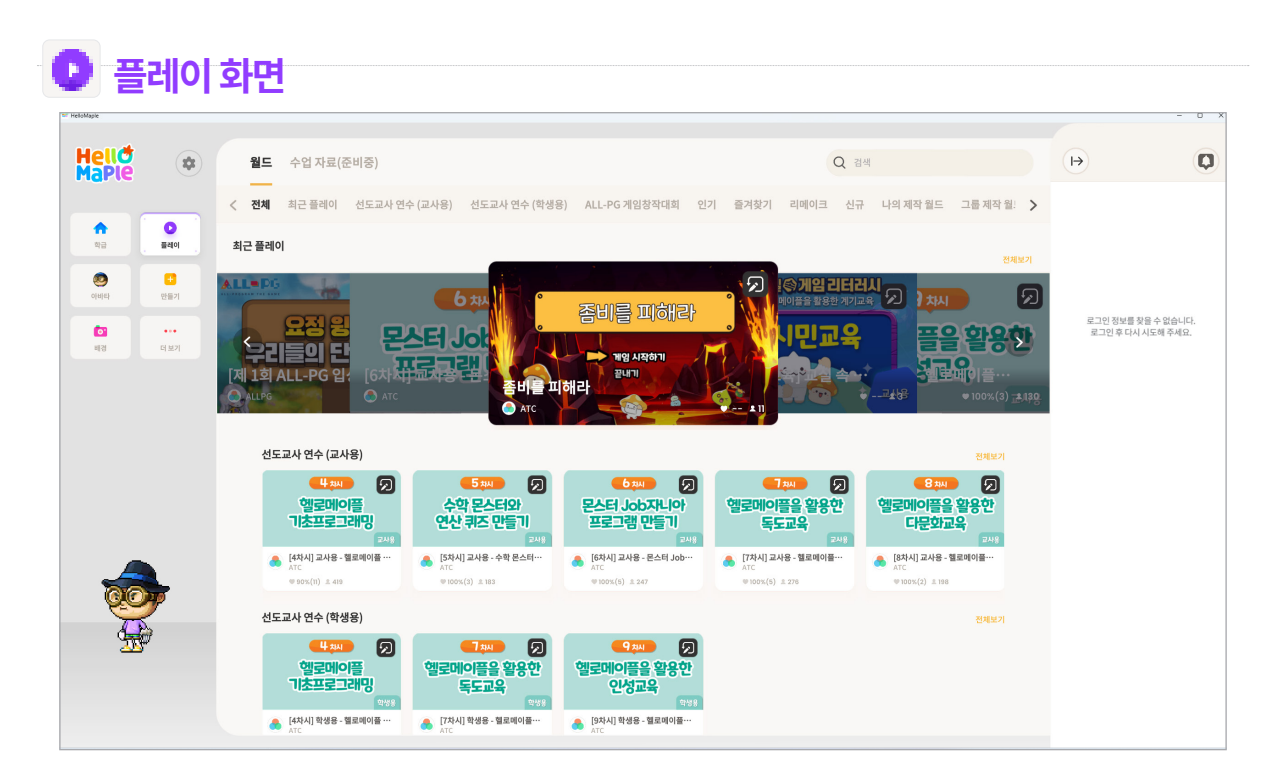

왼쪽 메뉴창의 플레이 화면을 클릭하면 실행할 수 있는 다양한 맵을 카테고리 별로 확인할 수 있습니다.

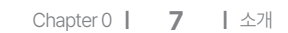

편집: 클릭하여 기존에 만든 월드를 삭제할 수 있습니다.

왼쪽 메뉴창의 만들기 화면을 클릭하면 보이는 화면입니다.

제목 없음

[5차시] 교사용 - 수학 몬스터와 연산 -2024.08.29 01:54 PM

2 새로 만들기: 클릭하여 새로운 월드를 만들 수 있습니다.

1 개인이 만든 월드가 표시됩니다.

| 월드   | 수업 자료          | <u>.</u> |    |  |  |  |  |  |
|------|----------------|----------|----|--|--|--|--|--|
| 튜토리일 | <b>1</b><br>개인 | 그룹       | 검색 |  |  |  |  |  |

제목 없음

제목 없음

[4차시] 코드 분석하기 2024.08.2912:23 PM

제목 없음

[6차시] 교사용 - 몬스터 Jo

제목 없음

| 상점: 살 수 있는 아이템을 확인하고 구매할 수 있습니다.             |  |
|----------------------------------------------|--|
| 🥲 원하는 아이템을 누르면 왼쪽 아바타에 적용이 되어 미리보기를 할 수 있습니디 |  |
|                                              |  |

🔮 만들기 화면

**\$** 

전 품레이

<mark>:</mark> 만들기

제목 없음

독도 지도 바꾸기

제목 없음

Hell MaPle

**슈** 학급

۲

01

옷장: 내가 구매한 아이템을 확인할 수 있습니다.

|      | 48 C 197                               |       |     |       |      |   |   |
|------|----------------------------------------|-------|-----|-------|------|---|---|
| 1000 |                                        |       |     | 8     | 8    |   | 5 |
|      |                                        | 8     | 8   | 8     | 8    |   | Ý |
|      |                                        |       |     |       |      |   | Ą |
|      | 내기         >           되들리기         변경 | Ą     |     |       | Ş    | ę | e |
| -    | 왼쪽 메뉴창의 아바타를 클릭하면 아바타를 꾸밀 수 있는         | - 아비ト | 화면으 | 로 이동협 | 합니다. |   |   |

ПĆ -Q 검색 Ø 옷장 상점 5 전체 성형 신발 한손무기 0 0 3 ) a 

(H)

κı

¢

5

Q 검색

[9차시] 교사용 - 헬로메이플을 활용한-

제목 없음

제목 없음

2 ● 새로 만들기 ● 편집

제목 없음

제목 없음

제목 없음

😨 아바타 화면

편집: 되돌리기, 다시하기, 잘라내기, 복사하기, 붙여넣기, 월드 이름 바꾸기 등 출시: 현재 만드는 월드의 내용 입력. 공개, 비공개 여부 선택하여 출시

1 파일: 월드 불러오기 및 저장하기, 나가기 등

새로 만들기를 클릭하면 보이는 블록 코딩 편집화면입니다. 배경을 바꾸고, 물건을 추가하고, 아바타에 명령어 블록을 입력해 나만의 게임을 만들어보세요.

| map01                                 |                                                                              |
|---------------------------------------|------------------------------------------------------------------------------|
|                                       |                                                                              |
|                                       |                                                                              |
|                                       |                                                                              |
|                                       | િ જેવન મથા છે જે ગામ ગામ ગામ ગામ ગામ ગામ ગામ ગામ ગામ ગામ                     |
|                                       | 58         D         Backupace         718 ± 12 ± 1         7115 ± 26 ± 4(7) |
|                                       |                                                                              |
|                                       |                                                                              |
|                                       | 22 👔 💽 Buckspere 🔻 1/8 20 U                                                  |
|                                       |                                                                              |
|                                       |                                                                              |
|                                       |                                                                              |
|                                       |                                                                              |
|                                       |                                                                              |
|                                       |                                                                              |
| Carling and a second second second    |                                                                              |
|                                       |                                                                              |
|                                       |                                                                              |
|                                       |                                                                              |
|                                       |                                                                              |
|                                       | <u>48</u> 45 ¥12 7447                                                        |
| * X-1517 Y:1225                       |                                                                              |
| 보기 이름 X Y 너희 높이 최편                    |                                                                              |
| Ø 0HHEE -694 74 100% 100% 0           |                                                                              |
|                                       | • 44804 48 did 100 a                                                         |
| + (84)                                |                                                                              |
|                                       |                                                                              |
|                                       |                                                                              |
| HA CAN AND'S BROW BROW BROW BROW BROW |                                                                              |
|                                       |                                                                              |
|                                       |                                                                              |
|                                       |                                                                              |
|                                       |                                                                              |
|                                       |                                                                              |
|                                       | · · · · · · · · · · · · · · · · · · ·                                        |

## 🚺 만들기 화면 → 새로 만들기

바람(1) 파일 편집 ( 유시

| 🚺 만들기                                                                                                    | 화면 → 새로 만들                              | 기                        |          |      |     |
|----------------------------------------------------------------------------------------------------|-----------------------------------------|--------------------------|----------|------|-----|
| Hellð<br>Maple 🌣                                                                                                    | <<br>7ළ                                 |                          |          | Q 검색 | (i) |
| •       •       •       •       •       •       •       •       •       •       •       •       •       •       •       •       •       •       •       •       •       •       •       •       •       •       •       •       •       •       •       •       •       •       •       •       •       •       •       •       •       •       •       •       •       •       •       •       •       •       •       •       •       •       •       •       •       •       •       •       •       •       •       •       •       •       •       •       •       •       •       •       •       •       •       •       •       •       •       •       •       •       •       •       •       •       •       •       •       •       •       •       •       •       •       •       •       •       •       •       •       •       •       •       •       •       •       •       •       •       •       •       •       •       •       •       •       •       • | And And And And And And And And And And |                          |          |      | 0/0 |
|                                                                                                    |                                         | 월드 템플릿을 선택하십시오<br>새로 만들기 | <u>.</u> |      |     |

만들기 화면에서 새로 만들기를 클릭하면 보이는 화면입니다. 블록 코딩으로 월드를 만들 수 있습니다. 새로 만들기를 눌러 나만의 월드를 만들어보세요.

- 2 입력한 블록을 실행하여 확인하는 부분입니다.
- ③ 월드에 추가된 아바타, 글자, 오브젝트를 확인할 수 있습니다. 해당 오브젝트를 누르면 이름과 좌표, 너비, 높이 등을 확인할 수 있습니다.
- ④ 블록 꾸러미와 블록 조립소가 있는 부분입니다. 블록 꾸러미는 블록들이 모여 있는 칸을 뜻합니다. 블록 조립소는 오른쪽에 위치한 공간을 말합니다. 블록 꾸러미에서 블록을 끌어다 오른쪽에 있는 블록 조립소에 놓는 방식으로 코딩합니다.

📴 배경 화면 . Q 검색 κı Ø 0 배경 이미지 선택 ♠ 5 ··· 기본으로 제공되는 배경 이미지 중에서 선택할 수 있습니다. 🏝 배경 이미지 업로드 직접 이미지를 업로드 하여 배경 이미지로 사용할 수 있습니다. 배경이미지는 1920x1080 에 최적화 되어 있습니다. C 배경 이미지 초기화 배경 이미지가 선택되지 않은 기본 상태로 돌아갑니다.

아바타 뒤로 보이는 배경 화면을 바꿀 수 있습니다. 기본으로 제공되는 이미지를 선택하여 사용하거나 원하는 이미지를 업로드하여 배경으로 사용할 수 있습니다.

## 4 / 튜토리얼 안내

| ₩ HelloMaple   |          |                                      |                                      |                                                |                                       |                                       |                                           | - 0 X    |
|----------------|----------|--------------------------------------|--------------------------------------|------------------------------------------------|---------------------------------------|---------------------------------------|-------------------------------------------|----------|
| Hellð<br>Maple |          | <b>월드</b> 수업 자료                      |                                      |                                                |                                       | Q 검색                                  |                                           | (+)      |
|                |          | <b>튜토리얼</b> 개인 그룹 -                  | 검색                                   |                                                |                                       |                                       |                                           | Ð        |
| 하금             | 문<br>생각이 |                                      |                                      |                                                |                                       |                                       | <b>O</b> .                                | 0/0      |
|                |          |                                      |                                      |                                                |                                       |                                       | a. <del>a</del> .                         | <b>5</b> |
| ्रम्भन         | 만들기      | R H LAN                              | A Carlinson in                       | <u> X - X - X - X - X - X - X - X - X - X </u> |                                       |                                       |                                           |          |
| 6              |          | 1. 시작의 마을<br>이듯 조작 방법과 상호작용 방법을 배워볼까 | 2. 꾸미기 마을<br>다양한 오브레트를 배치하여 마음을 꾸며볼까 | 3. 몬스터 마을<br>문스테를 생성하고 이동시키는 방법을 배워볼           | 4. 포털 마음<br>포탑은 이용해 다른 연으로 이동하는 방법을 배 | 5. 아이템 마을<br>조건문과 변수를 이용하여 아이팬을 준는 방법 | 6. 슬라임 피하기 마을<br>봉용코더운 이용하여 아바티, 문스터, 아이케 |          |
| 배경             | 터보기      | 87                                   | 87                                   | <b>邓</b> 皇?                                    | 위불까요?                                 | 을 배워볼까요?                              | 을 코딩해볼까요?                                 |          |
|                |          |                                      |                                      |                                                |                                       |                                       |                                           |          |
|                |          |                                      |                                      |                                                |                                       |                                       |                                           |          |
|                |          |                                      |                                      |                                                |                                       |                                       |                                           |          |
|                |          |                                      |                                      |                                                |                                       |                                       |                                           |          |
|                |          |                                      |                                      |                                                |                                       |                                       |                                           |          |
|                |          |                                      |                                      |                                                |                                       |                                       |                                           |          |
| 66             |          |                                      |                                      |                                                |                                       |                                       |                                           |          |
|                | 2        |                                      |                                      |                                                |                                       |                                       |                                           |          |
| <u> </u>       | Ø        |                                      |                                      |                                                |                                       |                                       |                                           |          |
|                |          |                                      |                                      |                                                |                                       |                                       |                                           |          |
|                |          |                                      |                                      |                                                |                                       |                                       |                                           |          |

헬로메이플을 원활하게 사용할 수 있도록 튜토리얼이 준비되어 있습니다. 총 6개의 마을에서 문제를 해결하며 헬로메이플의 사용방법을 익히고 코딩의 기초를 배울 수 있습니다.

| 마을 이름         | 학습 내용                                                        |   |
|---------------|--------------------------------------------------------------|---|
| 시작의 마을        | · 아바타 움직이기<br>· NPC와 상호작용하기<br>· 아바타와 NPC에 사용된 명령어 블록 살펴보기   |   |
| 꾸미기 마을        | · 배경 고르기<br>· 오브젝트 추가하기<br>· 사다리, 밧줄 추가하기                    |   |
| 몬스터 마을        | · 몬스터 추가하기<br>· 몬스터 방향과 위치 설정하기<br>· 아이템 만들기                 | 9 |
| 포털마을          | · 포털 추가하기<br>· 포털 타고 아바타 이동하기                                | Q |
| 아이템 마을        | · 아이템 변수 추가하기<br>· 아바타 코딩하기<br>· 아이템 코딩하기                    |   |
| 슬라임 피하기 게임 마을 | · 변수 만들기<br>· 아바타, 몬스터 코딩하기<br>· 오류 찾아 고치기(디버깅)<br>· 게임 수정하기 |   |

## 🗢 각마을별학습내용

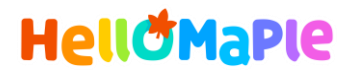

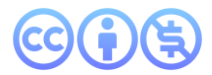

## 본 교육자료는 CC BY-NC 4.0 라이선스에 따라 사용할 수 있습니다.

\*본 교육자료를 사용할 경우 아래의 라이선스 조건을 준수해야 합니다.

### **Creative Commons**

본 교육자료의 저작권은 <u>크리에이티브 커먼즈의 저작자표시</u>를 따릅니다. 사용자가 라이선스 조건을 준수할 경우 이 저작물의 **포맷 변경/복사/배포/전송**이 가능하며, 저작물을 **리믹스/변경**하여 2차적 저작물 작성이 가능합니다.

#### BY

본 교육자료를 사용하는 경우 반드시 **사용한 원저작물의 제목, 원저작자, 소스(출처), 라이선스 및 원 저작물을** 편집했는지 여부를 표기하여야 합니다.

단, 헬로메이플 및 공동 저작자가 사용자의 저작물을 보증 또는 권리를 부여한 것으로 명시해서는 안됩니다.

본자료저작권표기 ⓒ Nexon Korea Corp. & ATC(컴퓨팅교사협회) All Rights Reserved.

#### NC

본 교육자료는 영리적인 목적으로 사용할 수 없습니다. (구체적으로 출판사 및 학원 등 영리기관에서의 사용은 금지되며, 공공기관에서 진행하는 헬로메이플 활용 수업 및 교육에서의 사용은 영리적인 목적이 없는 것으로 봅니다.)

\***헬로메이플 BI(로고), 캐릭터 등 메이플스토리 IP는 본 라이선스 적용 대상이 아닙니다.** 이에 대한 사용 문의는 헬로메이플 웹사이트 교재 페이지의 '출판 목적 IP 사용 가이드'를 참고하거나, 고객지원 메일(help@hellomaple.org)로 문의 바랍니다.